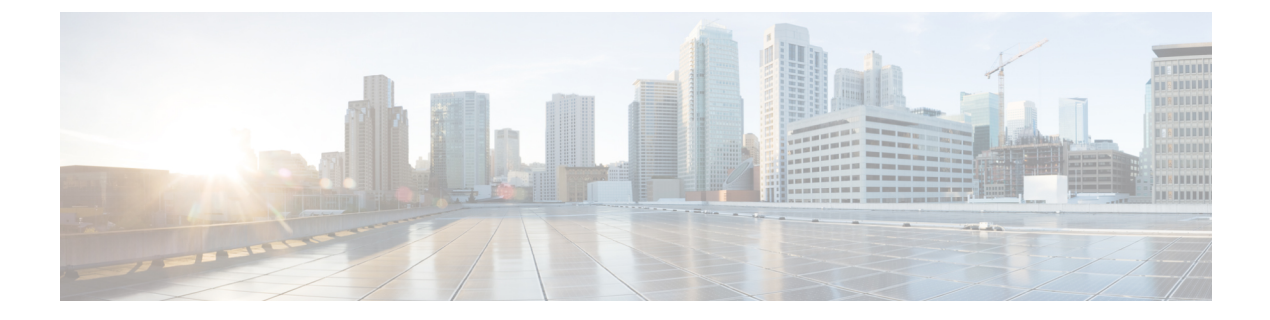

# SED セキュリティ ポリシー

- •自己暗号化ドライブのセキュリティポリシー(1ページ)
- コントローラとディスクのセキュリティフラグ (2ページ)
- ・ローカルセキュリティポリシーの管理(3ページ)
- KMIP クライアント証明書ポリシー (5ページ)
- リモートセキュリティポリシーの管理(8ページ)
- ・ディスクのセキュリティのイネーブル化とディセーブル化(11ページ)
- ・コントローラのセキュリティのディセーブル化 (12ページ)
- ・ロックされたディスクのロックの解除(12ページ)
- セキュア外部設定ディスクの消去(13ページ)
- データを安全に削除する (14ページ)

## 自己暗号化ドライブのセキュリティ ポリシー

自己暗号化ドライブ(SED)には、リアルタイムで着信データを暗号化し、送信データを復号 化する特殊なハードウェアが搭載されています。ディスク上のデータは常にディスクで暗号化 され、暗号化された形式で格納されます。暗号化されたデータはディスクから読み出す際に常 に復号化されます。メディア暗号化キーがこの暗号化と復号化を制御します。このキーはプロ セッサやメモリには保存されません。Cisco UCS Manager は、Cisco UCS C シリーズとB-シリー ズ M5 サーバ、および S シリーズのサーバの SED セキュリティ ポリシーをサポートしていま す。

SED は、セキュリティキーを指定してロックしなければなりません。このセキュリティキー はキー暗号化キーまたは認証パスフレーズとも呼ばれ、メディア暗号化キーの暗号化に使用さ れます。ディスクがロックされていない場合は、データの取得にキーは必要ありません。

Cisco UCS Manager では、セキュリティキーをローカルででも、リモートからでも設定できま す。ローカルでキーを設定した場合、そのキーを覚えておく必要があります。キーを忘れた場 合、それを取得することはできず、データが失われます。キー管理サーバ(KMIP サーバとも 呼ばれる)を使用して、キーをリモートから設定できます。この方法で、ローカル管理での キーの保管と取得に関する問題に対処します。 SEDの暗号化と復号化は、ハードウェアを通じて実行されます。したがって、全体的なシステムパフォーマンスに影響しません。SED は瞬時に暗号を消去することで、ディスクの使用停止や再展開のコストを削減します。メディア暗号化キーを変更することで、暗号消去が実行されます。ディスクのメディア暗号化キーを変更すると、そのディスク上のデータは復号化できず、すぐに使用できない状態になります。Cisco UCS Manager リリース 3.1(3) では、SED は CシリーズサーバとSシリーズサーバにディスク盗難防止機能を提供します。HX サーバについては、SED はノード盗難防止機能を提供します。Cisco UCS Manager リリース 4.0(2) では、UCS B シリーズ M5 サーバに SED セキュリティ ポリシーを拡張します。

## コントローラとディスクのセキュリティ フラグ

セキュリティ フラグは、ストレージ コントローラとディスクの現在のセキュリティ ステータ スを示します。

- ストレージ コントローラとディスクには、次のセキュリティ フラグがあります。
  - Security Capable:コントローラまたはディスクがSED管理をサポートできることを示します。
  - Security Enable:コントローラまたはディスクにセキュリティキーがプログラムされており、セキュリティがデバイス上で有効であることを示します。このフラグは、セキュリティポリシーを設定してサーバに関連付け、コントローラとディスクを保護しているときに設定されます。HX デバイスでは、このフラグは設定されません。
  - Secured:コントローラまたはディスクにセキュリティキーがプログラムされており、セキュリティがHXデバイス上で有効であることを示します。

次のセキュリティフラグは、ストレージディスクにのみ適用されます。

- Locked:ディスクキーがコントローラ上のキーと一致していないことを示します。これは、異なるキーでプログラムされたサーバ間でディスクを移動すると発生します。ロックされたディスク上のデータにはアクセスできないため、オペレーティングシステムがディスクを使用できません。このディスクを使用するには、ディスクのロックを解除するか、または外部設定を安全に消去します。
- Foreign Secured:セキュアディスクは外部設定になっていることを示します。正しいキーでロックされたディスクのロックを解除しても、ディスクが外部設定状態になっており、そのディスク上のデータが暗号化されているとこのようになります。このディスクを使用するには、外部設定をインポートするか、または外部設定をクリアします。

## ローカル セキュリティ ポリシーの管理

### ローカル セキュリティ ポリシーの作成

### 始める前に

新しいストレージ プロファイルまたは既存のストレージ プロファイルにローカル ポリシーを 作成できます。

#### 手順の概要

- 1. [Navigation] ペインで、[Storage] > [Storage Profiles] の順に展開します。
- 2. ポリシーを作成するストレージプロファイルを選択します。
- **3.** [Security Policy] タブをクリックし、次に [Create Security Policy] をクリックするかまたは [storage profile] を右クリックして [Create Security Policy] を選択します。
- 4. [Local Policy] オプションをクリックします。

### 手順の詳細

- ステップ1 [Navigation] ペインで、[Storage] > [Storage Profiles] の順に展開します。
- ステップ2 ポリシーを作成するストレージプロファイルを選択します。
- **ステップ3** [Security Policy] タブをクリックし、次に [Create Security Policy] をクリックするかまたは [storage profile] を右クリックして [Create Security Policy] を選択します。
- ステップ4 [Local Policy] オプションをクリックします。
  - a) [Key] に入力します。

キーには32個の英数字を使用する必要があります。

b) [OK] をクリックします。

### 次のタスク

こうして作成されたキーは、そのサーバのストレージプロファイルに関連付けられ、ストレージコントローラの下に展開されます。これを確認するには、[Server ID]>Inventory]>[Storage]> [Controller] に進み、SAS ストレージコントローラを選択します。[General] タブに移動し、 [Security] フィールドが [drive security enable] として表示されているかどうかを確認します。

### ローカル セキュリティ ポリシーの変更

### 手順の概要

- 1. [Navigation] ペインで、[Storage]>[Storage Profiles] の順に展開します。
- 2. ポリシーを作成したストレージプロファイルを選択します。
- **3.** [Security Policy] タブをクリックします。
- **4.** (任意) ローカル ポリシーのキーを変更するには、[Local Policy] 領域で次の手順を実行 します。
- 5. (任意) セキュリティ ポリシーを ローカル ポリシーからリモート ポリシーに変更するに は、次の手順を実行します。
- 6. [Save Changes] をクリックします。

### 手順の詳細

- ステップ1 [Navigation] ペインで、[Storage] > [Storage Profiles] の順に展開します。
- **ステップ2**ポリシーを作成したストレージプロファイルを選択します。
- **ステップ3** [Security Policy] タブをクリックします。
- ステップ4 (任意) ローカル ポリシーのキーを変更するには、[Local Policy] 領域で次の手順を実行します。
  - a) [Kev] フィールドにデータベースの新しいセキュリティ キーを入力します。
  - b) [Deployed Key] フィールドにデータベースの現在のセキュリティ キーを入力します。
- ステップ5 (任意) セキュリティ ポリシーを ローカル ポリシーからリモート ポリシーに変更するには、次の手順を 実行します。
  - a) [Remote Policy]  $\pi T \psi = \nu E \phi$
  - b) [IP Address/Hostname] フィールドにプライマリ サーバの詳細情報を入力します。
  - c) (任意) [IP Address/Hostname] フィールドにセカンダリ サーバの詳細情報を入力します。
  - d) (任意) [Deployed Key] フィールドにデータベースの現在のセキュリティ キーを入力します。
  - e) (任意) [Port] フィールドに、サーバのポート番号を入力します。
  - f) [KMIP Server Public Certificate] フィールドに KMIP 証明書の内容を入力します。
  - g) (任意) [Add Login Details] をクリックしてユーザ クレデンシャルを入力します。

**ステップ6** [Save Changes] をクリックします。

### ローカル セキュリティ ポリシーを使用しているサーバへのセキュア なディスクの挿入

サーバにセキュアなディスクを挿入すると、次のいずれかが行われます。

 ドライブ上のセキュリティキーが、サーバのセキュリティキーと一致し、自動的にロック が解除されます。

- ディスク上のセキュリティキーとサーバ上のセキュリティキーが異なっています。ディスクはロックされたディスクとして表示されます。ロックされたディスク上で次のいずれかを実行できます。
  - セキュアな外部設定を消去してディスク上のすべてのデータを削除します。
  - ディスクの正しいキーを提供してディスクのロックを解除します。ディスクのロック を解除すると、ディスクはForeign Securedの状態になります。これらのディスクの外 部設定は、すぐにインポートするか、またはクリアする必要があります。

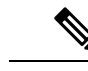

(注) 現在の一連のディスクの外部設定をインポートする前に別の一連 のディスクのロックを解除すると、現在の一連のディスクは再度 ロックされ、Locked の状態になります。

## KMIP クライアント証明書ポリシー

KMIPサーバとも呼ばれているキー管理サーバを使用して、キーをリモートから設定できます。 リモートポリシーを作成する前に、KMIPクライアント証明書ポリシーを作成する必要があり ます。証明書の生成に使用するホスト名は KMIP サーバのシリアル番号です。

証明書ポリシーは、2つの独立した範囲から作成できます。

- ・グローバルスコープ:最初にこの範囲でグローバル証明書ポリシーを作成できます。この 範囲で証明書を変更しても、証明書は再生成されません。
- ・サーバスコープ:この範囲で証明書ポリシーを作成または変更できます。作成または変更 すると、証明書が再生成されます。このような証明書はそのサーバに固有であり、その サーバについてグローバル証明書がオーバーライドされます。

KMIP クライアント証明書ポリシーを作成したら、次のいずれかを実行します。

- KMIP サーバに生成された証明書をコピーします。
- ・生成された証明書署名要求を使用して CA 署名付き証明書を取得します。この CA 署名付 き証明書を CIMC にコピーします。

### グローバル KMIP クライアント証明書ポリシーの作成

グローバル KMIP クライアント証明書ポリシーを作成することができます。

このポリシーを使用しているときに証明書の作成に使用するホスト名はサーバのシリアル番号です。

### 手順の概要

- **1.** [Navigation] ペインで [Equipment] をクリックします。
- 2. [Work] ペインの [Policies] タブをクリックします。
- **3.** [Security] サブタブをクリックします。
- **4.** [Create KMIP Client Cert Policy] をクリックします。
- **5.** 表示された [Create KMIP Client Cert Policy] ダイアログボックスで、次の情報を入力します。
- 6. [OK] をクリックします。

### 手順の詳細

- ステップ1 [Navigation] ペインで [Equipment] をクリックします。
- ステップ2 [Work] ペインの [Policies] タブをクリックします。
- ステップ3 [Security] サブタブをクリックします。
- ステップ4 [Create KMIP Client Cert Policy] をクリックします。
- ステップ5 表示された [Create KMIP Client Cert Policy] ダイアログボックスで、次の情報を入力します。

| 名前           | 説明                                |
|--------------|-----------------------------------|
| Country Code | 会社所在国の国コード。                       |
|              | アルファベット2文字を大文字で入力します。             |
| 状態           | 証明書を要求している会社の本社が存在する州また<br>は行政区分。 |
|              | 32 文字まで入力します。                     |
| 地名           | 証明書を要求している会社の本社が存在する市また<br>は町。    |
|              | 32 文字まで入力します。                     |
| 組織名          | 証明書を要求している組織。                     |
|              | 32 文字まで入力します。                     |
| 部署名          | 組織ユニット                            |
|              | 最大 64 文字まで入力できます。                 |
| Email        | 要求に関連付けられている電子メール アドレス。           |
| Validity     | 証明書の有効期間。                         |

ステップ6 [OK] をクリックします。

### サーバ用の KMIP クライアント証明書ポリシーの作成

サーバ用のKMIPクライアント証明書ポリシーを作成できます。この証明書は、特定のサーバ にのみ適用され、グローバル KMIP クライアント証明書をオーバーライドします。

このポリシーを使用しているときに証明書の作成に使用するホスト名はサーバのシリアル番号 です。

### 手順の概要

- **1.** [Navigation] ペインで [Equipment] をクリックします。
- のCシリーズおよびSシリーズ サーバでは、展開機器>ラックマウント>サーバ>サーバのID。
- 3. B シリーズ サーバ展開機器 > シャーシ > シャーシ ID > サーバ > サーバ ID
- 4. [Work] ペインで、[Inventory] タブをクリックし、[Storage] サブタブをクリックします。
- 5. [Security] サブタブをクリックします。
- 6. [Create KMIP Client Cert Policy] をクリックします。
- 7. 表示された [Create KMIP Client Cert Policy] ダイアログボックスで、次の情報を入力しま す。
- 8. [OK] をクリックします。

### 手順の詳細

- ステップ1 [Navigation] ペインで [Equipment] をクリックします。
- ステップ2 のCシリーズおよびSシリーズ サーバでは、展開機器 > ラックマウント > サーバ> サーバの ID。
- ステップ3 B シリーズ サーバ展開機器 > シャーシ> シャーシ ID > サーバ> サーバ ID
- ステップ4 [Work] ペインで、[Inventory] タブをクリックし、[Storage] サブタブをクリックします。
- ステップ5 [Security] サブタブをクリックします。
- ステップ6 [Create KMIP Client Cert Policy] をクリックします。
- ステップ7 表示された [Create KMIP Client Cert Policy] ダイアログボックスで、次の情報を入力します。

| 名前           | 説明                                |
|--------------|-----------------------------------|
| Country Code | 会社所在国の国コード。                       |
|              | アルファベット2文字を大文字で入力します。             |
| 状態           | 証明書を要求している会社の本社が存在する州また<br>は行政区分。 |
|              | 32 文字まで入力します。                     |
| 地名           | 証明書を要求している会社の本社が存在する市また<br>は町。    |
|              | 32 文字まで入力します。                     |

| 名前       | 説明                      |
|----------|-------------------------|
| 組織名      | 証明書を要求している組織。           |
|          | 32 文字まで入力します。           |
| 部署名      | 組織ユニット                  |
|          | 最大 64 文字まで入力できます。       |
| Email    | 要求に関連付けられている電子メール アドレス。 |
| Validity | 証明書の有効期間。               |

ステップ8 [OK] をクリックします。

## リモート セキュリティ ポリシーの管理

### リモート セキュリティ ポリシーの作成

新規ストレージプロファイルまたは既存のストレージプロファイルにリモート ポリシーを作 成できます。

始める前に

KMIP クライアント証明書ポリシーを作成したことを確認します。

### 手順の概要

- **1.** [Navigation] ペインで、[Storage] > [Storage Profiles] の順に展開します。
- 2. ポリシーを作成するストレージプロファイルを選択します。
- **3.** [Security Policy] タブをクリックし、次に [Create Security Policy] をクリックするかまたは [storage profile] を右クリックして [Create Security Policy] を選択します。
- 4. [Remote Policy] オプションをクリックします。

### 手順の詳細

- ステップ1 [Navigation] ペインで、[Storage]>[Storage Profiles] の順に展開します。
- ステップ2 ポリシーを作成するストレージプロファイルを選択します。
- **ステップ3** [Security Policy] タブをクリックし、次に [Create Security Policy] をクリックするかまたは [storage profile] を右クリックして [Create Security Policy] を選択します。
- ステップ4 [Remote Policy] オプションをクリックします。
  - a) [IP Address/Hostname] フィールドにプライマリ サーバの詳細情報を入力します。

- b) (任意) [IP Address/Hostname] フィールドにセカンダリ サーバの詳細情報を入力します。
- c) (任意) [Port] フィールドに、サーバのポート番号を入力します。
- d) [KMIP Server Public Certificate] フィールドに KMIP 証明書の内容を入力します。
- e) (任意) [Add Login Details] をクリックしてユーザ クレデンシャルを入力します。
- f) [OK] をクリックします。

ポリシーが正常に作成されたというメッセージが表示されます。

### 次のタスク

こうして作成されたキーは、そのサーバのストレージプロファイルに関連付けられ、ストレー ジョントローラの下に展開されます。これを確認するには、[Server ID]>Inventory]>[Storage]> [Controller] に進み、SAS ストレージョントローラを選択します。[General] タブに移動し、 [Security] フィールドが [drive security enable] として表示されているかどうかを確認します。

### リモート セキュリティ ポリシーの変更

#### 手順の概要

- 1. [Navigation] ペインで、[Storage] > [Storage Profiles] の順に展開します。
- 2. ポリシーを作成したストレージプロファイルを選択します。
- 3. [Security Policy] タブをクリックします。
- 4. リモートポリシーを変更するには、[Remote Policy] 領域で次の手順を実行します。
- 5. セキュリティ ポリシーを リモート ポリシーからローカル ポリシーに変更するには、次の 手順を実行します。
- **6.** [Save Changes] をクリックします。

### 手順の詳細

- ステップ1 [Navigation] ペインで、[Storage] > [Storage Profiles] の順に展開します。
- **ステップ2** ポリシーを作成したストレージプロファイルを選択します。
- ステップ3 [Security Policy] タブをクリックします。
- ステップ4 リモートポリシーを変更するには、[Remote Policy]領域で次の手順を実行します。
  - a) [IP Address/Hostname] フィールドにプライマリ サーバの詳細情報を入力します。
  - b) (任意) [IP Address/Hostname] フィールドにセカンダリ サーバの詳細情報を入力します。
  - c) (任意) [Port] フィールドに、サーバのポート番号を入力します。
  - d) [KMIP Server Public Certificate] フィールドに KMIP 証明書の内容を入力します。

この証明書をブラウザから Base 64 形式で保存します。

e) (任意) [Add Login Details] をクリックしてユーザ クレデンシャルを入力します。

ステップ5 セキュリティ ポリシーを リモート ポリシーからローカル ポリシーに変更するには、次の手順を実行します。

- a) [Local Policy] オプションをクリックします。
- b) [Key] フィールドにコントローラの新しいセキュリティ キーを入力します。
- ステップ6 [Save Changes] をクリックします。

### リモート セキュリティ キーの変更

### 手順の概要

- **1.** [Navigation] ペインで [Equipment] をクリックします。
- のCシリーズおよびSシリーズ サーバでは、展開機器>ラックマウント>サーバ>サーバのID。
- 3. B シリーズ サーバ展開機器 > シャーシ > シャーシ ID > サーバ > サーバ ID
- **4.** [Work] 領域の [Inventory] タブをクリックします。
- 5. [Storage] サブタブをクリックします。
- 6. [Controllers] タブで、SAS コントローラを選択します。
- 7. [General] タブで、[Modify Remote Key] をクリックします。

#### 手順の詳細

- ステップ1 [Navigation] ペインで [Equipment] をクリックします。
- ステップ2のCシリーズおよびSシリーズサーバでは、展開機器>ラックマウント>サーバ>サーバのID。
- ステップ3 B シリーズ サーバ展開機器 > シャーシ > シャーシ ID > サーバ > サーバ ID
- ステップ4 [Work] 領域の [Inventory] タブをクリックします。
- ステップ5 [Storage] サブタブをクリックします。
- ステップ6 [Controllers] タブで、SAS コントローラを選択します。
- **ステップ7** [General] タブで、[Modify Remote Key] をクリックします。

## リモート セキュリティ ポリシーを使用しているサーバへのセキュア なディスクの挿入

リモート セキュリティ ポリシーを使用しているサーバにセキュアなディスクを挿入すると、 ストレージ ディスクはロックされたディスクとして表示されます。次のいずれかを実行しま す。

・以前にローカルキーを使用してディスクがロックされていた場合は、そのローカルキー を使用してディスクのロックを手動で解除します。 ・リモート KMIP サーバを使用してロックを解除します。

セキュアなディスクをローカル セキュリティ ポリシーを使用しているサーバからリモート セ キュリティポリシーを使用しているサーバに移動すると、ディスクはロックされた状態として 表示されます。ローカル キーを使用してディスクのロックを手動で解除します。

# ディスクのセキュリティのイネーブル化とディセーブル 化

#### 始める前に

- ディスクのセキュリティを有効にするには、ディスクがJBODであることを確認します。
- ディスクをセキュアに消去するには、そのディスクが未設定で良好な状態になっている必要があります。

### 手順の概要

- **1.** [Navigation] ペインで [Equipment] をクリックします。
- のCシリーズおよびSシリーズ サーバでは、展開機器>ラックマウント>サーバ>サーバのID。
- 3. B シリーズ サーバ展開機器 > シャーシ > シャーシ ID > サーバ > サーバ ID
- 4. [Work] 領域の [Inventory] タブをクリックします。
- **5.** [Storage] サブタブをクリックします。
- 6. [Disks] タブで、ディスクを選択します。
- 7. [Details] 領域で、[Enable Encryption] をクリックします。
- 8. セキュアディスクを無効にするには、[Secure Erase] をクリックします。

### 手順の詳細

- ステップ1 [Navigation] ペインで [Equipment] をクリックします。
- ステップ2のCシリーズおよびSシリーズサーバでは、展開機器>ラックマウント>サーバ>サーバのID。
- ステップ3 B シリーズ サーバ展開機器 > シャーシ > シャーシ ID > サーバ > サーバ ID
- ステップ4 [Work] 領域の [Inventory] タブをクリックします。
- ステップ5 [Storage] サブタブをクリックします。
- ステップ6 [Disks] タブで、ディスクを選択します。
- ステップ7 [Details] 領域で、[Enable Encryption] をクリックします。
- ステップ8 セキュアディスクを無効にするには、[Secure Erase] をクリックします。

## コントローラのセキュリティのディセーブル化

#### 始める前に

SASコントローラ上でのみ、セキュリティを無効にすることができます。コントローラ上のセ キュリティを無効にするには、まずすべてのセキュアディスク上のセキュリティを無効にして から、コントローラのすべてのセキュア仮想ドライブを削除します。

### 手順の概要

- **1.** [Navigation] ペインで [Equipment] をクリックします。
- のCシリーズおよびSシリーズ サーバでは、展開機器>ラックマウント>サーバ>サー バのID。
- 3. B シリーズ サーバ展開機器 > シャーシ > シャーシ ID > サーバ > サーバ ID
- 4. [Work] 領域の [Inventory] タブをクリックします。
- **5.** [Storage] サブタブをクリックします。
- 6. [Controllers] タブで、SAS コントローラを選択します。
- 7. [General] タブで、[Disable Security] をクリックします。

### 手順の詳細

- ステップ1 [Navigation] ペインで [Equipment] をクリックします。
- ステップ2のCシリーズおよびSシリーズサーバでは、展開機器>ラックマウント>サーバ>サーバのID。
- ステップ3 B シリーズ サーバ展開機器 > シャーシ > シャーシ ID > サーバ> サーバ ID
- ステップ4 [Work] 領域の [Inventory] タブをクリックします。
- ステップ5 [Storage] サブタブをクリックします。
- ステップ6 [Controllers] タブで、SAS コントローラを選択します。
- ステップ7 [General] タブで、[Disable Security] をクリックします。

## ロックされたディスクのロックの解除

SED のキーがコントローラ上のキーと一致していない場合、そのディスクは [Locked, Foreign Secure] と表示されます。そのディスクのセキュリティキーを提供するか、またはリモート KMIP サーバを使用して、ディスクのロックを解除します。ディスクのロックを解除した後、 外部設定をインポートするか、またはクリアします。

### 手順の概要

**1.** [Navigation] ペインで [Equipment] をクリックします。

- 2. [Equipment] > [Rack-Mounts] > [Servers] > [Server Number] の順に展開します。
- 3. [Work] 領域の [Inventory] タブをクリックします。
- **4.** [Storage] サブタブをクリックします。
- 5. [Controller] タブで、SAS コントローラを選択します。
- 6. ローカル セキュリティ ポリシーで保護されているディスクのロックを解除するには、次 の手順を実行します。
- 7. リモート KMIP サーバで保護されているディスクのロックを解除するには、[General] タブ で [Unlock For Remote] をクリックします。

手順の詳細

- ステップ1 [Navigation] ペインで [Equipment] をクリックします。
- ステップ2 [Equipment] > [Rack-Mounts] > [Servers] > [Server Number] の順に展開します。
- ステップ3 [Work] 領域の [Inventory] タブをクリックします。
- ステップ4 [Storage] サブタブをクリックします。
- ステップ5 [Controller] タブで、SAS コントローラを選択します。
- **ステップ6** ローカルセキュリティポリシーで保護されているディスクのロックを解除するには、次の手順を実行します。
  - a) [General] タブで、[Unlock Disk] をクリックします。
  - b) [Key] テキスト ボックスに、そのディスクをロックするのに使用したキーを入力します。
  - c) [OK] をクリックします。
- ステップ7 リモート KMIP サーバで保護されているディスクのロックを解除するには、[General] タブで [Unlock For Remote] をクリックします。

ロックされたディスクのロックを解除すると、そのディスクのセキュリティステータスは [Foreign Secure] と表示されます。

### 次のタスク

外部設定をインポートするか、またはクリアします。

# セキュア外部設定ディスクの消去

ロックされた状態のディスクがあり、そのディスクを既存のデータにアクセスせずに使用する 場合は、セキュアな外部設定ディスクを消去できます。

手順の概要

- **1.** [Navigation] ペインで [Equipment] をクリックします。
- のCシリーズおよびSシリーズ サーバでは、展開機器>ラックマウント>サーバ>サーバのID。

- 3. B シリーズ サーバ展開機器 > シャーシ > シャーシ ID > サーバ > サーバ ID
- 4. [Work] 領域の [Inventory] タブをクリックします。
- 5. [Storage] サブタブをクリックします。
- 6. [Disks] タブで、ディスクを選択します。
- 7. [General] タブで、[Secure Erase Foreign Configuration] をクリックします。

#### 手順の詳細

ステップ1 [Navigation] ペインで [Equipment] をクリックします。

- ステップ2 のCシリーズおよびSシリーズ サーバでは、展開機器 > ラック マウント > サーバ> サーバの ID。
- ステップ3 B シリーズ サーバ展開機器 > シャーシ > シャーシ ID > サーバ > サーバ ID
- ステップ4 [Work] 領域の [Inventory] タブをクリックします。
- ステップ5 [Storage] サブタブをクリックします。
- ステップ6 [Disks] タブで、ディスクを選択します。
- ステップ7 [General] タブで、[Secure Erase Foreign Configuration] をクリックします。

## データを安全に削除する

委員会規制 (EU) 2019/424 は、データを安全に処分することを要求しています。

データの安全な廃棄は、Cisco UCS サーバのさまざまなドライブ、メモリ、およびストレージ からデータを消去し、工場出荷時の設定にリセットするための、一般的なツールを使用するこ とによって可能になります。

委員会規制 (EU) 2019/424 に準拠するためのデータの安全な削除は、次の Cisco UCS サーバで サポートされています。

- Cisco UCS B200
- Cisco UCS B480
- Cisco UCS C125
- Cisco UCS C220
- Cisco UCS C240
- Cisco UCS C480
- Cisco UCS S3260

安全にデータを削除するため、UCSサーバに取り付けられているデバイスについて十分に理解 し、適切なツールを実行する必要があります。場合によっては、複数のツールを実行する必要 がある場合があります。

データを安全に消去する方法の詳細については、https://www.cisco.com/web/dofc/18794277.pdf を参照してください。

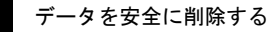

I